## Nagrywanie filmów na dyski

Korzystając z listy użytkowników skopiuj ustawione pliki na DVD.

- 1 Do nagrywarki DVD lub Blu-ray w komputerze włóż nowy dysk.
- 2 Wybierz żądaną listę użytkownika.

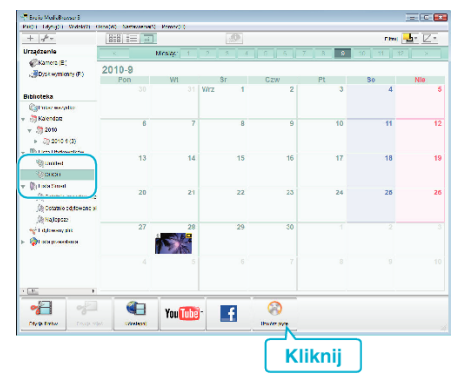

3 Wybierz w kolejności pliki do skopiowania na płytę.

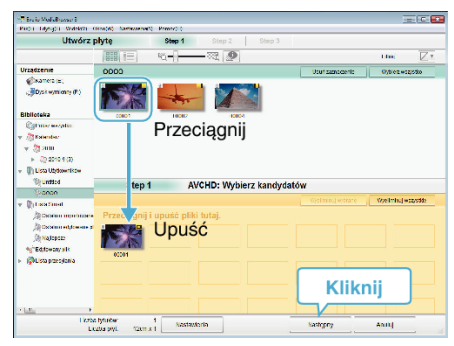

- Kliknij "Nastawienia", aby wybrać rodzaj płyty.
  Po wybraniu DVD-Video jakość obrazu jest ustawiana na standardową.
- Kliknij "Wybierz wszystko", aby wybrać wszystkie wyświetlane pliki.
- Po wybraniu kliknij "Następny".
- **4** Ustaw tytuł menu głównego dysku.

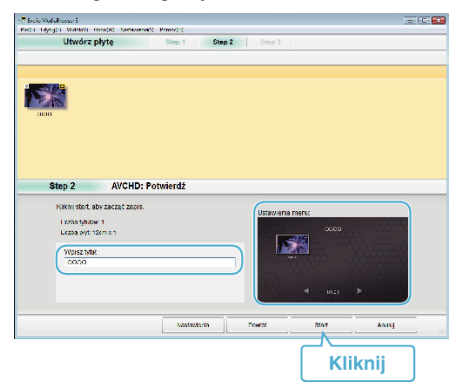

- Kliknij "Nastawienia", aby wybrać tło menu.
- Po ustawieniu, kliknij "Start".
- 5 Po zakończeniu tworzenia kopii, kliknij "OK".

## UWAGA :

- Z dołączonym oprogramowaniem Everio MediaBrowser 3 można stosować następujące rodzaje dysków. DVD-R DVD-R DL DVD-RW DVD+R DVD+R DVD+R DL DVD+RW
   Everio MediaBrowser 3 obsługuje 2 formaty płyt: Format DVD-Video i
- Everio MediaBrowser 3 obsługuje 2 formaty płyt: Format DVD-Video i AVCHD.
- Aby odtworzyć dysk w formacie AVCHD użyj odtwarzacza Everio MediaBrowser 3.Zapoznaj się z plikiem pomocy dostarczonego oprogramowania Everio MediaBrowser 3.

- Aby przejrzeć plik pomocy Everio MediaBrowser 3, wybierz "Pomoc" z paska menu Everio MediaBrowser 3 lub na klawiaturze naciśnij F1.
- W przypadku napotkania jakichkolwiek problemów z dostarczonym oprogramowaniem Everio MediaBrowser 3, należy się skontaktować z "Pixela Centrum Obsługi Użytkowników".

| Telefon          | USA i Kanada (angielski): +1-800-458-4029 (bezpłatny)<br>Europa (Wielka Brytania, Niemcy, Francja i Hiszpania)<br>(angielski/niemiecki/francuski/hiszpański):<br>+800-1532-4865 (bezpłatny)<br>Pozostałe kraje europejskie<br>(angielski/niemiecki/francuski/hiszpański):<br>+44-1489-564-764<br>Azja (Filipiny) (angielski): +63-2-438-0090<br>Chiny (chiński): 10800-163-0014 (bezpłatny) |
|------------------|----------------------------------------------------------------------------------------------------|
| Strona<br>główna | http://www.pixela.co.jp/oem/jvc/mediabrowser/e/                                                                                                    |